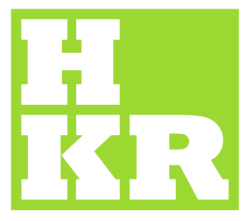

## eduroam för Mac OsX

Kristianstad University SE-291 88 Kristianstad +46 44 20 30 00

www.hkr.se

1. Aktivera det trådlösa nätverket (om det inte redan är gjort) och välj "Anslut till annat nätverk".

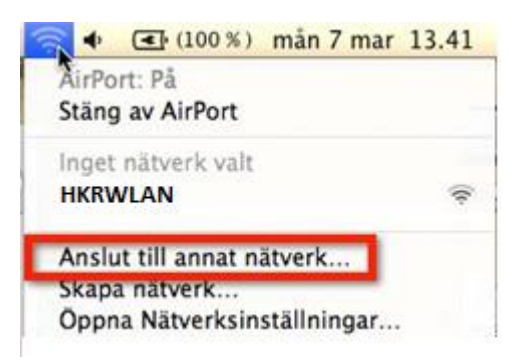

- 2. I denna ruta skriver du:
- Nätverksnamn = eduroam
- Säkerhet = WPA2 Enterprice
- Användarnamn =

Personal: <u>epost-adress@hkr.se</u> eller Student: <u>epost-adress@stud.hkr.se</u> - **Lösenord** = ditt vanliga lösenord

- **3.** Ange 802.1x = "Automatiskt" om detta inte redan är valt.
- 4. Kryssa för "Kom ihåg nätverk".

| Ange namner<br>Ange namnet på<br>sedan lösenorde | t <b>på nätverket.</b><br>i det nätverk du vill ansluta till och ange<br>et om det krävs. |
|--------------------------------------------------|-------------------------------------------------------------------------------------------|
| Nätverksnamn:                                    | eduroam                                                                                   |
| Säkerhet:                                        | WPA2 Enterprise                                                                           |
| Användarnamn:                                    | xxx@hkr.se                                                                                |
| Lösenord:                                        |                                                                                           |
| 802.1X:                                          | Automatiskt                                                                               |
|                                                  | ⊠ Kom ihåg nätverket<br>♪                                                                 |
| Vica nätvark                                     | (Avbot) (Anslut                                                                           |

5. Lita på certifikat. I denna ruta klickar du på fortsätt

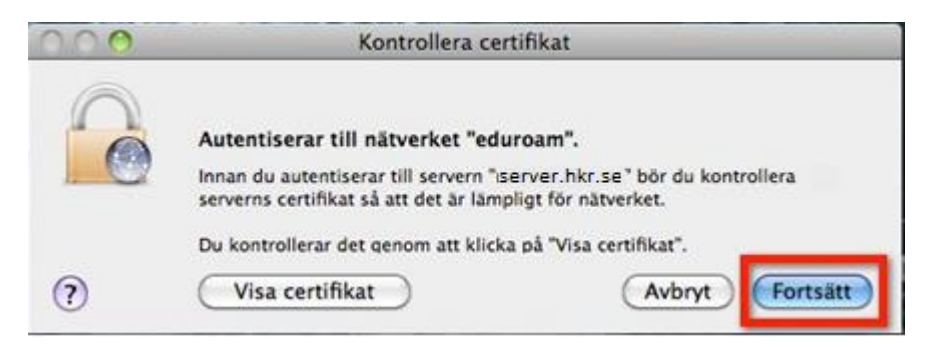

6. Bekräfta att du litar på certifikatet genom att skriva in lösenordet för din dator.

|                            | Skriv in ett lösenord om du vill göra ändring<br><mark>i tillförl</mark> itlighetsinställningarna för certifikat. |   |
|----------------------------|----------------------------------------------------------------------------------------------------|---|
|                            | Namn:                                                                                                    |   |
| <ul><li>Detaljer</li></ul> | Avbryt OK                                                                                                    | 5 |